## เอกสารคู่มือการใช้งานระบบ SAP Business One

(สำหรับ End User)

จัดทำโดย: ISS Consulting (Thailand) Ltd.

Version 1.0

แก้ไขล่าสุดเมื่อ: 20 พฤกษภาคม 2563

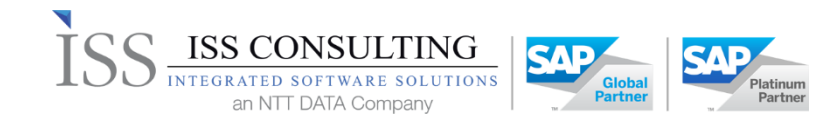

## 1.การบันทึกการจองงบประมาณ (Budget Reserve)

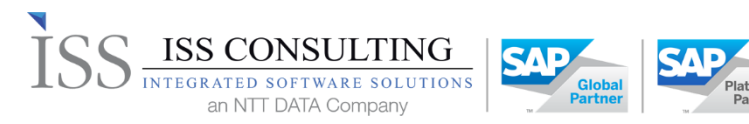

## 1. การบันทึกการจองงบประมาณ (Budget Reserve)

| Modules   | Budget                                                                                                    |  |  |  |  |  |  |
|-----------|----------------------------------------------------------------------------------------------------|--|--|--|--|--|--|
| Menu Path | Budget > Budget Transaction > Budget Reserve                                                                                                    |  |  |  |  |  |  |
|           | <ul> <li>Budget Transaction &gt; budget Reserve</li> <li>Budget Setup</li> <li>Budget Transactions 2</li> <li>Planing</li> <li>Note</li> <li>Budget Allocate</li> <li>Budget Receipt</li> <li>Budget Issue</li> <li>Budget Transfer</li> <li>Budget Reserve 3</li> <li>Expense Requested Approval</li> <li>Budget Defense Reserve</li> <li>Goods Issue Reserve</li> </ul> |  |  |  |  |  |  |

1. เข้าตาม Menu Path จะปรากฏหน้าจอดังภาพ

| Owner<br>Department<br>Main Budget Code<br>Main Budget Name |     |          | 🚽 อนุภัทร อิมเ | ระไพ          |         |         |              |                  |                    |              |                               |               | No                          | BR5630                                                                                                    | 163         | 3050019 |
|-------------------------------------------------------------|-----|----------|----------------|---------------|---------|---------|--------------|------------------|--------------------|--------------|-------------------------------|---------------|-----------------------------|----------------------------------------------------------------------------------------------------|-------------|---------|
|                                                             |     |          | INA            |               |         |         |              |                  |                    |              |                               |               | Po                          | Posting Date 29                                                                                                    |             |         |
|                                                             |     | Code     | ➡ ZE62202      |               |         |         |              |                  |                    |              |                               |               | aff Expect Date             | 9.05.20                                                                                                    |             |         |
|                                                             |     | Name     | งบกลางประ      | <<br>ราปี 256 | 2       |         |              |                  |                    |              |                               |               | St                          | atus                                                                                                    | Open        |         |
|                                                             |     |          |                |               |         |         |              |                  |                    |              |                               |               | Approve Status              |                                                                                                    | Approved    |         |
| Pavro                                                       |     |          |                |               |         | _       |              |                  |                    |              |                               |               |                             | and the second second sec |             |         |
|                                                             |     |          |                |               |         |         |              |                  |                    |              |                               |               | 24                          | rabun No.                                                                                                    | 10105/022/  |         |
|                                                             |     |          |                |               |         |         |              |                  |                    |              |                               |               | Sa                          | rabun Date                                                                                                    |             |         |
|                                                             |     |          |                |               |         |         |              |                  |                    |              |                               |               | Re                          | serve Ref No.                                                                                                    |             |         |
|                                                             | Gen | aral     | Attachment     |               | Inform  | ation   |              |                  |                    |              |                               |               |                             |                                                                                                    |             |         |
|                                                             |     |          |                |               |         |         |              |                  |                    |              |                               |               |                             |                                                                                                    |             |         |
|                                                             | *   | Checked  | Line No. Line  | Status        | Defense | Expired | Posting Date | Main Budget Code | Main Budget Name   | Budget Code  | Budget Name                   | Activity Code | Activity Name               | Avaliable Amount                                                                                                    | Vendor      | N       |
|                                                             |     |          | 1 Oper         |               |         |         | 29.05.20     | ZE62202          | งบคลางประจำปี 2562 | ZE62202-0102 | ด่าไข้จ่ายในการขักจูงนักลงทุน | ACT01         | ด่าใช้จ่ายในการขักจูงนักลงห | u 5,715,400.                                                                                                    | 00          |         |
|                                                             |     |          | 2 Oper         |               |         |         | 29.05.20     | ZE62202          | งบกลางประจำปี 2562 | ZE62202-0102 | ด่าใข้จ่ายในการขักรูงนักลงทุน | ZACT01        | ด่าใช้จ่ายในการขักจูงนักลงห | Ju 5,715,400.                                                                                                    | 00          |         |
|                                                             |     |          | 3 Oper         |               |         |         | 29.05.20     | ZE62202          | งบกลางประจำปี 2562 | ZE62202-0102 | ด่าไข้จ่ายในการขักรูงนักลงทุน | ZACT01        | ด่าใช้จ่ายในการชักจูงนักลงห | ju 5,715,400.                                                                                                    | 00          |         |
|                                                             |     |          | 4 Oper         |               |         |         | 29.05.20     | ⇒ ZE62202        | งบกลางประจำปี 2562 | ZE62202-0102 | ด่าใช้จ่ายในการชักจุงนักลงทุน | ZACT01        | ด่าใช้จ่ายในการขักจุงนักลงง | ju 5,715,400.                                                                                                    | 00          |         |
|                                                             |     |          | 5 Oper         |               |         |         | 29.05.20     | ZE62202          | งบคลางประจำปี 2562 | ZE62202-0102 | ด่าใช้จ่ายในการชักจูงนักลงทุน | SACT01        | ด่าใช้จ่ายในการขักจูงนักลงง | pa 5,715,400.                                                                                                    | 00          |         |
|                                                             |     |          | 6 Oper         |               |         |         | 29.05.20     | ZE62202          | งบคลางประจำปี 2562 | ZE62202-0102 | ค่าใช้จ่ายในการชักจูงนักลงทุน | SACT01        | ค่าใช้จ่ายในการขักจุงนักลงห | ju 5,715,400.                                                                                                    | 00          |         |
|                                                             |     | <u> </u> | 7 Oper         |               |         |         | 29.05.20     | ZE62202          | งบคลางประจำปี 2562 | ZE62202-0102 | ด่าไปจ่ายในการบักจุงนักลงทุน  | SACT01        | ต่าใช้จ่ายในการขักจุงนักลงห | ju 5,715,400.                                                                                                    | 00          |         |
|                                                             |     |          | 8 Oper         |               |         |         | 29.05.20     | ZE62202          | งบกลางประจำปี 2562 | ZE62202-0102 | ด่าใช้จ่ายในการชักจูงนักลงทุน | SACT01        | ต่าใช้จ่ายในการขักจูงนักลงห | Ju 5,715,400.                                                                                                    | 00          |         |
| Remar                                                       | k   |          |                |               |         |         |              |                  |                    |              |                               |               | Τα                          | tal Before Tax                                                                                                    | ,040,550.00 |         |
|                                                             |     |          |                |               |         |         |              |                  |                    |              |                               |               | т                           | x                                                                                                    | .00         |         |
|                                                             |     |          |                |               |         |         |              |                  |                    |              |                               |               | Te                          | tal                                                                                                    | .040.550.00 |         |
|                                                             |     |          |                |               |         |         |              |                  |                    |              |                               |               | Ba                          | lance (                                                                                                    | ,040,550.00 |         |
|                                                             |     |          |                |               |         |         |              |                  |                    |              |                               |               |                             |                                                                                                    |             |         |

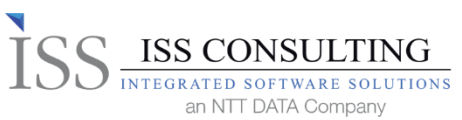

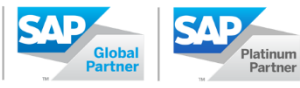

## 2. กรอกข้อมูลที่สำคัญดังต่อไปนี้

| <u>คอลัมน์</u>         | <u>รายละเอียด</u>                                                                                                    |
|------------------------|----------------------------------------------------------------------------------------------------|
| Owner                  | ชื่อเจ้าของเอกสาร ตาม User Login                                                                                                    |
| Department             | สำนัก                                                                                                    |
| Main Budget Code **    | เลือกแหล่งของเงินงบประมาณ                                                                                                    |
| Main Budget Name       | คำอธิบายงบประมาณ                                                                                                    |
| No **                  | เลือก Series No. เลขที่เอกสาร                                                                                                    |
| Posting Date **        | วันที่บันทึกรายการ                                                                                                    |
|                        | Calendar สามารถแสดงปฏิทินให้เลือกวันที่ได้                                                                                                    |
|                        | โดยฟิลด์มีลักษณะ ดังรูป 💶 โดยสามารถแสดงข้อมูลให้เลือก                                                                                                    |
|                        | Image: The second second se               |
| Staff Expected Date ** | ก้าหนดวินที่ของงานที่จะเสร็จ ที่เกี่ยวข้องกับค่าใช้จ่ายในการจองงบประมาณ<br>Calendar การการการเริริง ใช้สี่ - รับส์ไว้                                                                                                    |
|                        | Calendar สามารถแสดงบฏทนเหเลอกวนทเด                                                                                                    |
|                        | Image: The Metrical III of the terminal of the terminal of the terminal of the terminal of the terminal of the terminal of the terminal of the terminal of the terminal of the terminal of the terminal of terminal of te |
| Status                 | สถานะเอกสาร                                                                                                    |
|                        | 1. Open คือ รอดำเนินการในกระบวนการถัดไป                                                                                                    |
|                        | 2. Closed คือ จบกระบวนการ                                                                                                    |
|                        | <ol> <li>Cancel คือ ยกเลิกเอกสาร<br/>หมายเหตุ : สถานะเอกสารถูกบันทึกโดยระบบ ตามกระบวนการการเชื่อมต่อของแต่ละเอกสาร ไม่สามารถแก้ไข<br/>ข้อมลได้</li> </ol>                                                                                                    |
| Approve Status         | ้สถานะการอนุมัติของเอกสาร                                                                                                    |
|                        | 1. Pending คือ รออนุมัติ                                                                                                    |
|                        | 2. Approved คือ อนุมัติ                                                                                                    |
|                        | 3. Reject คือ ไม่อนุมัติ                                                                                                    |
|                        | 4. System Approved คือ ไม่ผ่านกระบวนการอนุมัติ (เอกสารสมบูรณ์แล้ว รอดำเนินการในกระบวนการ<br>ถัดไป)                                                                                                    |
| Sarabun No. **         | ระบุเลขที่สารบัญ                                                                                                    |
| Sarabun Date **        | ระบุวันที่ของสานบัญ                                                                                                    |
| Reserve Ref No.        | ใช้สำอ้างอิง "Budget Reserve" ใบจองงบประมาณหากมีการขอจองงบประมาณเพิ่ม                                                                                                    |
| Tab : General          |                                                                                                    |

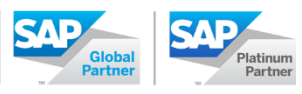

| <u>คอลัมน์</u>      | <u>รายละเอียด</u>                                                                     |
|---------------------|---------------------------------------------------------------------------------------|
| Check               | เป็น Check box Iห้ติ๊กเลือก                                                           |
| Line No.            | ลำดับของบรรทัด                                                                        |
| Line Status         | สถานะของบรรทัด                                                                        |
|                     | 1. Open คือ สถานะเริ่มต้น                                                             |
|                     | 2. Closed คือ สถานะสิ้นสุดกระบวนการ                                                   |
| Defense             | "CheckBox" เกิดจากการกันงบประมาณจากหน้าจอ "Budget Defense Reserve"                    |
| Expired             | "CheckBox" เกิดจากวันที่ "SystemDate" น้อยกว่า วันที่ "Reserve Expire Date" ที่หน้าจอ |
|                     | "Main Budget Master Data"                                                             |
| Posting Date        | วันที่บันทึกรายการระดับรายการ ระบบจะดึงค่าเริ่มต้นของวันที่เอกสาร                     |
| Main Budget Code    | เลือกแหล่งของเงินงบประมาณ                                                             |
| Main Budget Name    | คำอธิบายงบประมาณ                                                                      |
| Budget Code **      | เลือกรหัสโครงการงบประมาณ ที่ต้องการทำการจองงบ                                         |
| Budget Name         | ชื่อโครงการงบประมาณ                                                                   |
| Activity Code **    | เลือกรหัสกิจกรรมดำเนินงานภายใต้รหัสโครงการงบประมาณ ที่ต้องการจองงบ                    |
| Activity Name       | ชื่อกิจกรรมดำเนินงาน                                                                  |
| Available Amount    | ยอดเงินคงเหลือที่สามารถใช้จองงบได้                                                    |
| Vendor              | เลือกรหัสผู้ขายหรือรหัสเจ้าหนี้ (Vendor/Supplier)                                     |
| Name                | ชื่อผู้ขายหรือชื่อเจ้าหนี้                                                            |
| Item Code **        | เลือกรหัสค่าใช้จ่าย                                                                   |
| Item Description    | คำอธิบายค่าใช้จ่าย                                                                    |
| GL Account          | ผังบัญชีค่าใช่จ่าย                                                                    |
| Quantity **         | ใส่จำนวน                                                                              |
| Gross Price **      | ราคาต่อหน่วยรวมภาษี                                                                   |
| UoM Code **         | รหัสหน่วยนับ                                                                          |
| UoM Name            | ชื่อหน่วยนับ                                                                          |
| Tax Code            | รหัสภาษี                                                                              |
| Gross Total         | ยอดเงินรวมที่รวมภาษี                                                                  |
| Free Text           | ใส่หมายเหตุเพิ่มเติม สามารถใส่ข้อมูลได้ทั้ง ตัวเลข และ ตัวหนังสือ                     |
| Warehouse           | คลังสินค้า                                                                            |
| BU                  | เลือกหน่วยธุรกิจ                                                                      |
| สายงาน              | เลือกสายงาน                                                                           |
| สำนัก               | เลือกสักนัก                                                                           |
| VisOrder            | ลำดับของบรรทัดของรายการ                                                               |
| Open Gross Total    | ยอดเงินคงเหลือที่รวมภาษี ของระดับรายการนั้นๆ                                          |
| Target Type         | ประเภทของเอกสารปลายทาง                                                                |
| Target Document No. | เลขที่เอกสารปลายทาง                                                                   |
| Target Line         | ลำดับเอกสารปลายทาง                                                                    |
| Total Before Tax    | ยอดเงินรวมก่อนภาษี                                                                    |
| Тах                 | ยอดภาษี                                                                               |
|                     |                                                                                       |

ISS ISS CONSULTING

an NTT DATA Company

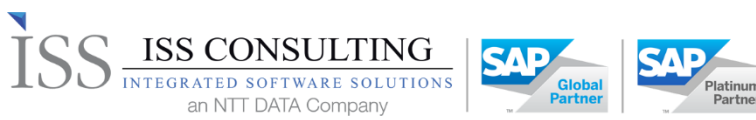

an NTT DATA Company

| <u>คอลัมน์</u>                                              | <u>รายละเอียด</u>                                                 |  |  |  |  |
|-------------------------------------------------------------|-------------------------------------------------------------------|--|--|--|--|
| Total                                                       | ยอดเงินรวมภาษี                                                    |  |  |  |  |
| Balance                                                     | ยอดเงินคงเหลือ                                                    |  |  |  |  |
| Remark                                                      | ใส่หมายเหตุเพิ่มเติม สามารถใส่ข้อมูลได้ทั้ง ตัวเลข และ ตัวหนังสือ |  |  |  |  |
| ปุ่ม Copy to Expense                                        | ใช้สำหรับการคัดลอกไปยังหน้าจอขออนุมัติเบิกจ่าย                    |  |  |  |  |
| Requested Approval                                          | Copy to Expense Requested Approval                                |  |  |  |  |
|                                                             |                                                                   |  |  |  |  |
| ปุ่ม Copy to Purchase                                       | ใช้สำหรับการคัดลอกไปยังหน้าจอ ขอสั่งซื้อ/สั่งจ้าง                 |  |  |  |  |
| Request                                                     | Copy to Purchase Request                                          |  |  |  |  |
|                                                             |                                                                   |  |  |  |  |
| Tab : Attachment                                            |                                                                   |  |  |  |  |
| Date                                                        | แสดง วันที่ ที่ทำการ Browse                                       |  |  |  |  |
| Name                                                        | ชื่อไฟล์ ที่ทำการ Browse                                          |  |  |  |  |
| Extension                                                   | แสดงประเภทไฟล์ ที่ทำการ Browse                                    |  |  |  |  |
| Browse                                                      | ใช้สำหรับเลือก Path ที่เก็บเอกสารที่ต้องการแนบไฟล์                |  |  |  |  |
| Display                                                     | คลิกเมื่อต้องการแสดงข้อมูลของเอกสารแนบ                            |  |  |  |  |
| Remove                                                      | คลิกเมื่อต้องการลบไฟล์แนบนั้นๆออกจากเอกสาร                        |  |  |  |  |
| Tab : Information                                           |                                                                   |  |  |  |  |
| บันทึกอนุมัติ**                                             | ใส่หมายเหตุเพิ่มเติม สามารถใส่ข้อมูลได้ทั้ง ตัวเลข และ ตัวหนังสือ |  |  |  |  |
| 1.อ้างอิง ระเบียบ สกพอ. /หนังสืออื่นๆ                       | ใส่หมายเหตุเพิ่มเติม สามารถใส่ข้อมูลได้ทั้ง ตัวเลข และ ตัวหนังสือ |  |  |  |  |
| ที่ เกี่ยวข้อง**                                            |                                                                   |  |  |  |  |
| 2. หลักการและเหตุผล**                                       | ใส่หมายเหตุเพิ่มเติม สามารถใส่ข้อมูลได้ทั้ง ตัวเลข และ ตัวหนังสือ |  |  |  |  |
| <ol> <li>ข้อเสนอเพื่อพิจารณาอนุมัติ<sup>**</sup></li> </ol> | ใส่หมายเหตุเพิ่มเติม สามารถใส่ข้อมูลได้ทั้ง ตัวเลข และ ตัวหนังสือ |  |  |  |  |

3. เมื่อระบุข้อมูลเสร็จเรียบร้อยแล้วกดปุ่ม Add เพื่อบันทึกข้อมูล